## **Teen Support Group Registration Instructional Document**

Follow step-by-step instructions below to register for our Teen Support Group.

1. Click on the Teen Support Group..

## Facilitator

## Book by Session Binge Eating Support Group 90 minutes - \$120.00 - Offered by Shannon Foster • All Eating Disorders Support Group 90 minutes - \$150.00 -Offered by Lakshmi Krishnan ۵ Art Therapy Group 120 minutes - \$125.00 - Offered by Donna Gage • Body Image Support Group 90 minutes - \$120.00 - Offered by Jennie Mendoza . Mindful Restoration Yoga 60 minutes - \$100.00 - Offered by Olivia Granson • Teen Support Group 90 minutes - \$80.00 - Offered by Sophie Balisky Parents & Loved Ones Workshop 120 minutes - \$100.00 -4 Offered by Lakshmi Krishnan 2. Click "OK."

- Heads Up! The first availability for a facilitator is Thursday October 5, 2023. We've jumped ahead to that date for you. OK 🖬
- 3. Select the session date in the calendar.

| < Back to Booking Page                                                                                                    | < Pre       | vious 7 Days      |                 | Sun Oct         | 1 - Sat Oct     | 7 🛗                   |                 | Next 7 Days     |
|----------------------------------------------------------------------------------------------------|-------------|-------------------|-----------------|-----------------|-----------------|-----------------------|-----------------|-----------------|
| Facilitator Sessions                                                                                                    | 5pm         | Sun Oct 1         | Mon Oct 2       | Tue Oct 3       | Wed Oct 4       | Thu Oct 5             | Fri Oct 6       | Sat Oct 7       |
| Select a session to view available<br>appointment times for all facilitators:                                                                                                    | 6pm<br>7pm  |                   |                 |                 |                 | 6:30pm MDT<br>+3 more |                 |                 |
| Binge Eating Support Group<br>90 min - \$120.00 Please note that you have<br>to complete the intake form, the waiver and                                                            | 8pm         | No Availability   | No Availability | No Availability | No Availability |                       | No Availability | No Availabilit; |
| the payment for your booking to be<br>complete.                                                                                                    | 9pm<br>10pm |                   |                 |                 |                 |                       |                 |                 |
| All Eating Disorders Support Group<br>90 min - \$150.00 Please note that you have<br>to complete the intake form, the waiver and<br>the payment for your booking to be<br>complete. | (           | Unavailable Avail | able            |                 |                 |                       | Confirm Boo     | okings          |
| Art Therapy Group 120 min - \$125 00 Please note that you have to complete the intake form, the waiver and the payment for your booking to be complete.                             |             |                   |                 |                 |                 |                       |                 |                 |
| Body Image Support Group<br>90 min - \$120.00 Please note that you have<br>to complete the intake form, the waiver and                                                              |             |                   |                 |                 |                 |                       |                 |                 |

4. Select "Continue" if you would like to proceed with the registration process. Select "Book More" and repeat step 3 if you would like to book more than one group.

| resor<br>ľ | You're not done y<br>The following time is being held for<br>Teen Support Group with Sophie Bali<br>on Thursday October 5, 2023 at 6:30 | /et.<br>br 10 minutes:<br>sky<br>PM MDT |
|------------|----------------------------------------------------------------------------------------------------|-----------------------------------------|
|            | Book More                                                                                                    | Continue                                |
|            | Whoops, don                                                                                                    | 't book that!                           |
|            |                                                                                                    |                                         |

5. Enter your e-mail address.

| Silver Linings<br>Foundation |                                                                                                    |                                          |   |
|------------------------------|----------------------------------------------------------------------------------------------------|------------------------------------------|---|
|                              |                                                                                                    |                                          |   |
|                              | Hello! Let's get you sigr                                                                                                   | ned in.                                  |   |
|                              | Whether you're new or returning, begin by entering your email add<br>number (or username if you already have one).          | dress or mobile phone                    |   |
|                              | Username, email, or mobile phone                                                                                            | Next 🗲                                   |   |
|                              | Booking on behalf of someone else and want to add them<br>No problem, continue signing up or logging in as yourself and the | to your Profile?<br>en you can add them. |   |
|                              | Return to Booking Page                                                                                                    |                                          | 1 |
|                              | Booking by Jare                                                                                                    |                                          |   |
|                              |                                                                                                    |                                          |   |

6. Click on "Create a Profile"

| We couldn't loc                                                                                                    | ate your profile.                                                             |
|----------------------------------------------------------------------------------------------------|-------------------------------------------------------------------------------|
| This could mean the email add<br>on file, or that y<br>You can continue and create a new profile using<br>the back and try another email username or mo | ress isn't<br>ou're new to us.<br>g the email address mblaz836@mtroyal.ca, or |
| Go back and ity another entail, asemanic of me                                                                                                    | Create an Profile ->                                                          |

7. Fill out all the required information.

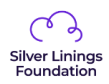

| First Name – Required  |                                                 |                       |
|------------------------|-------------------------------------------------|-----------------------|
| First Name             |                                                 |                       |
| Last Name - Required   |                                                 |                       |
| Last Name              |                                                 |                       |
| Pronouns               |                                                 |                       |
| They/Them/Tl           | eirs                                            |                       |
| Email – Required       |                                                 |                       |
|                        |                                                 |                       |
| Mobile Phone - Requ    | red                                             |                       |
| <b>M</b> ~             |                                                 |                       |
| A mobile phone is re   | quired if you would like to receive SMS appoin  | tment reminders.      |
| Home Phone - Regul     | ed .                                            |                       |
| <b>M</b> ~             |                                                 |                       |
| A mobile OR home p     | hone number is required to update your conta    | ct info.              |
|                        |                                                 |                       |
|                        |                                                 |                       |
| Date of Birth - Nequin |                                                 | ~                     |
|                        |                                                 |                       |
| Would you like to ad   | d other family member profiles to this Profile? |                       |
| No                     |                                                 |                       |
|                        |                                                 |                       |
|                        | Continue                                        |                       |
|                        | Please check the form for any missing or i      | ncorrect information. |

8. Make sure to click on the down arrow and add a family member to your profile.

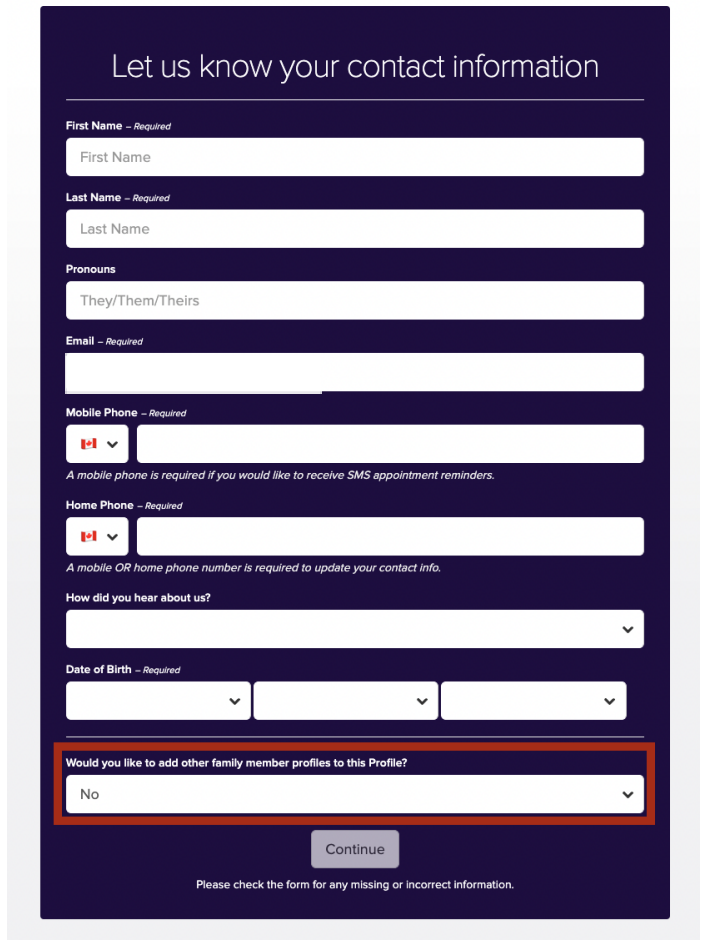

9. Fill out the rest of the required information about your family member.

| Would you lik   | te to add other family member profiles to this Profile?                                                 |     |
|-----------------|----------------------------------------------------------------------------------------------------|-----|
| Yes, I'd li     | ike to create an Profile for a family member and link it to this Profile                                | ~   |
| Adding a fam    | ily member will allow you to manage appointments and receive copies of email                            |     |
| What is this in | ndividual's relationship to you?                                                                        |     |
|                 |                                                                                                    | ~   |
| First Name –    | Required                                                                                                |     |
| Last Name –     | Required                                                                                                |     |
|                 |                                                                                                    |     |
| Preferred Na    | me (if different)                                                                                       |     |
| This is the na  | me you identify with. Providing this allows the staff to address you appropriately.                     |     |
| Email – Require | ed .                                                                                                    |     |
| For privacy re  | easons, please provide the person's correct email unless it's for a minor (children, etc.).             |     |
| I would like    | e to give permission for this family member to bill their payments to my account<br>@ Remove Family Mem | nbe |
|                 | O Add Another Family Mem                                                                                | nbe |
|                 | Continue                                                                                                |     |
|                 | Please check the form for any missing or incorrect information.                                         |     |

10. Fill out your email address and create a password.

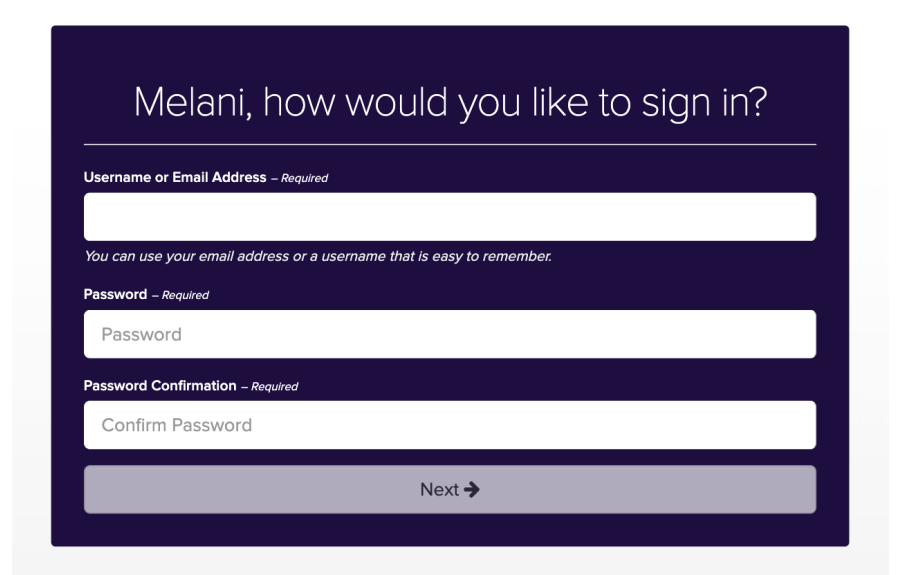

11. Click on the down arrow to choose who this appointment is for.

| M/bo is th                                               | nis annoir | ntmont for?         |   |
|----------------------------------------------------------|------------|---------------------|---|
| VVITO IS LI                                              | lis appoli |                     |   |
|                                                          |            |                     |   |
| Teen Support Group (90 minutes)<br><i>Sophie Balisky</i> |            | Melani Blazun       | ~ |
| October 5, 2023 @ 6:30pm MDT                             |            | • Add Family Member |   |
|                                                          |            |                     |   |
|                                                          | Continue   |                     |   |
|                                                          |            |                     |   |

12. Fill out your payment information.

| Please provide pay                                                                                    | ment information        |
|----------------------------------------------------------------------------------------------------|-------------------------|
| Melani, to complete your booking, please pay the ba                                                   | lance owing of \$84.00. |
| Appointments                                                                                          |                         |
| Teen Support Group with Sophie Balisky for Melani Blazun                                              | \$84.00                 |
|                                                                                                    |                         |
|                                                                                                    |                         |
|                                                                                                    |                         |
| Enter a New Card:                                                                                     |                         |
| Enter a New Card:                                                                                     | MM/YY CVC               |
| Enter a New Card:<br>Card number<br>We accept Visa, MasterCard, American Express, Discover, Di        | MM / YY CVC             |
| Enter a New Card:<br>Card number<br>We accept Visa, MasterCard, American Express, Discover, Di<br>Pay | MM / YY CVC             |

13. Answer the prompted question > Select "Save Reason"

| Thank You for E                                          | Booking                                                                        |                                                    |             |
|----------------------------------------------------------|--------------------------------------------------------------------------------|----------------------------------------------------|-------------|
| You have just book                                       | ed the following appointments:                                                 | rstem, you are agreeing to the cancellation policy | / below.    |
| Date                                                     | Session                                                                        | Client                                             |             |
| October 16, 2023 - 6:00pm MDT                            | All Eating Disorders Support Group with Lakshmi Krishnan                       | Melani Blazun and 3 more 🛛                         | Cancel      |
| Will you participate in-person or online                 | ?                                                                              |                                                    |             |
|                                                          |                                                                                |                                                    | Save Reason |
|                                                          |                                                                                |                                                    | là -        |
| <b>Booking Information</b>                               |                                                                                |                                                    |             |
| All Eating Disorders Support G                           | iroup                                                                          |                                                    |             |
| A few days prior to the start of the grou                | p, the facilitator will email a zoom link - for those who are attending online | le.                                                |             |
| Cancellation Policy                                      |                                                                                |                                                    |             |
| Cancellation 15 days prior to the start of               | the group is eligible for a full refund. Within 15 days of the start of the gr | roup, we do not offer a refund for cancelling.     |             |
| Get ready for your s                                     | session by reviewing the items below                                           | w:                                                 |             |
|                                                          |                                                                                |                                                    |             |
| 1 How would you like to                                  | be reminded?                                                                   |                                                    |             |
| 1 How would you like to<br>✓ Email 2 days before appoint | be reminded?                                                                   |                                                    |             |

Select how you would like to be reminded of the appointment.
 Select "Fill Out Intake Form" to fill out the mandatory online intake form.

**Note: I**f you prefer, "Subscribe To Your Calendar" option allows the appointment to automatically show up on your calendar. It is not mandatory.

| Get | ready for your session by reviewing the items below:                                                                                                    |                            |
|-----|----------------------------------------------------------------------------------------------------|----------------------------|
| 1   | How would you like to be reminded?  Email 2 days before appointment  Text Message (SMS) 2 hours before appointment                                                            |                            |
| 2   | Please fill out our online intake form<br>Please take a moment to fill out our online intake form before your support group. All information is kept completely confidential. | Fill Out Intake Form       |
| 3   | Subscribe to your calendar<br>Automatically stay up to date with any changes to your bookings in your preferred calendar app on your computer or mobile device.               | Subscribe To Your Calendar |
| 4   | Cancellation policy<br>We require 15 days prior to the start of the group to cancel your registration.                                                                        |                            |
|     | View My Profile Book Additional Appointments                                                                                                    |                            |

Filling out the intake form

1. Select "Fill Out Intake Form"

| Jut Intake Form |
|-----------------|
|                 |
|                 |
| Your Calenda    |
|                 |
|                 |
|                 |
|                 |
|                 |

2. Select "Continue."

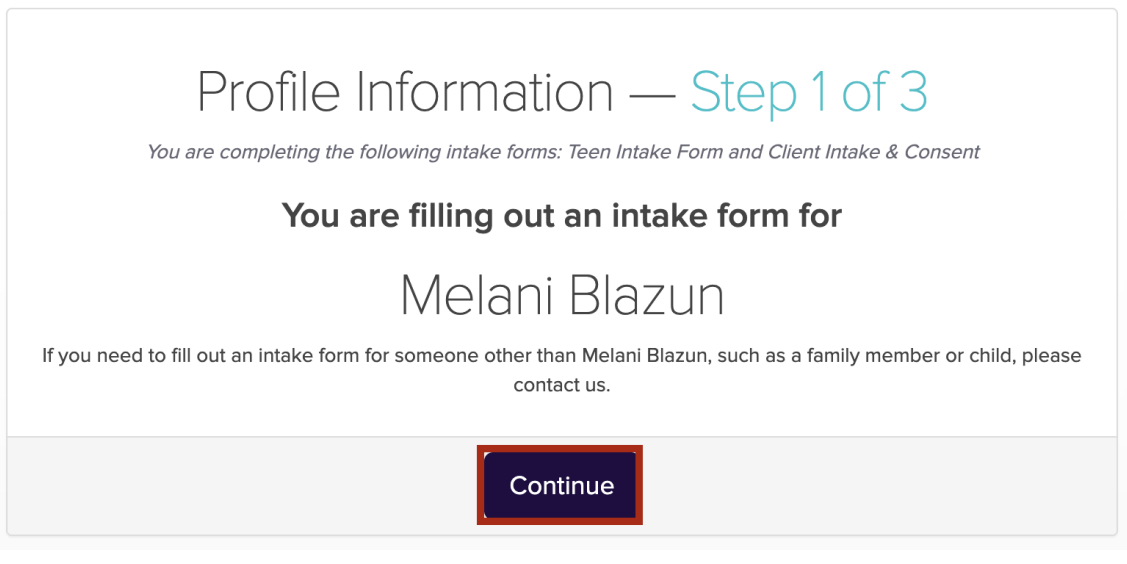

- 3. Fill out the intake form.
- 4. Select checkmarks for consents > Sign the form.
- 5. Select "Submit Intake Form."